## Formulario de Requisitos.

En este formulario se ingresa toda la información referente al requisito, el campo "Descripción" es obligatorio, pero "Código Externo" y la sección de "Datos adicionales" son opcionales.

| 😳   🖶   🖊   🌑   😂   🚔          |                 |  |
|--------------------------------|-----------------|--|
| 🔁 General 📴 Detalle 🖉 Adjuntos |                 |  |
| Tipos documentos adjuntos      |                 |  |
| Descripción:                   | Código Externo: |  |
|                                |                 |  |
| Datos adicionales              |                 |  |
| Adicionar                      |                 |  |
| Dato                           |                 |  |
|                                |                 |  |
|                                |                 |  |
|                                |                 |  |
|                                |                 |  |
|                                |                 |  |

## Agregar Datos Adicionales.

Para esto clic en el botón "Adicionar" de la sección "Datos Adicionales", y en la celda que aparece en blanco ingressar la información requerida y después clic en el boton "Guardar" que aparece debajo de la fila en edición.

Este procesos se repite tantas veeces como datos adicionales se nesecite agregar.

| Datos adicionales               |                  |
|---------------------------------|------------------|
| Adicionar Botón Adicionar       |                  |
| Dato                            |                  |
| L                               |                  |
| Error                           | Cancelar Guardar |
| Dato: Este campo es obligatorio | Botón Guardar    |

Y finalmente clic en le botón "Guardar" 토 de la barra de herramientas ubicada en la barra superior.

←Volver atrás

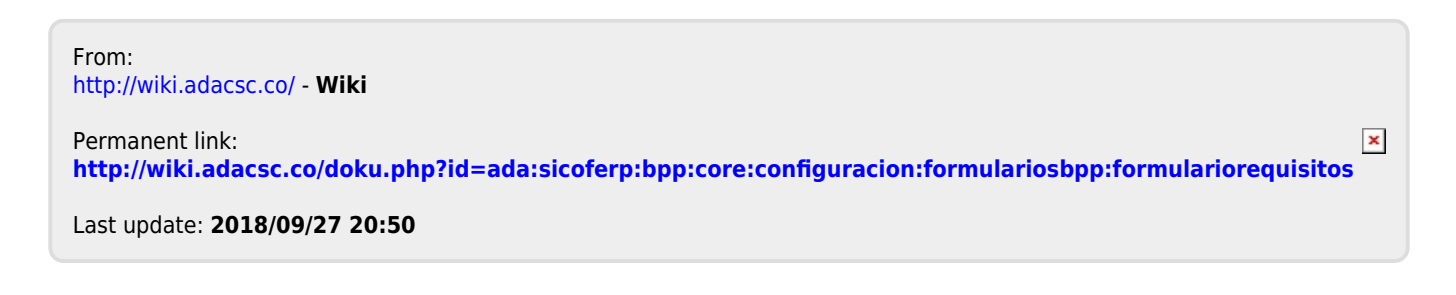